#### Taking a Quiz in Canvas

# 1. Login to Canvas and Click on the Dashboard and Choose a section:

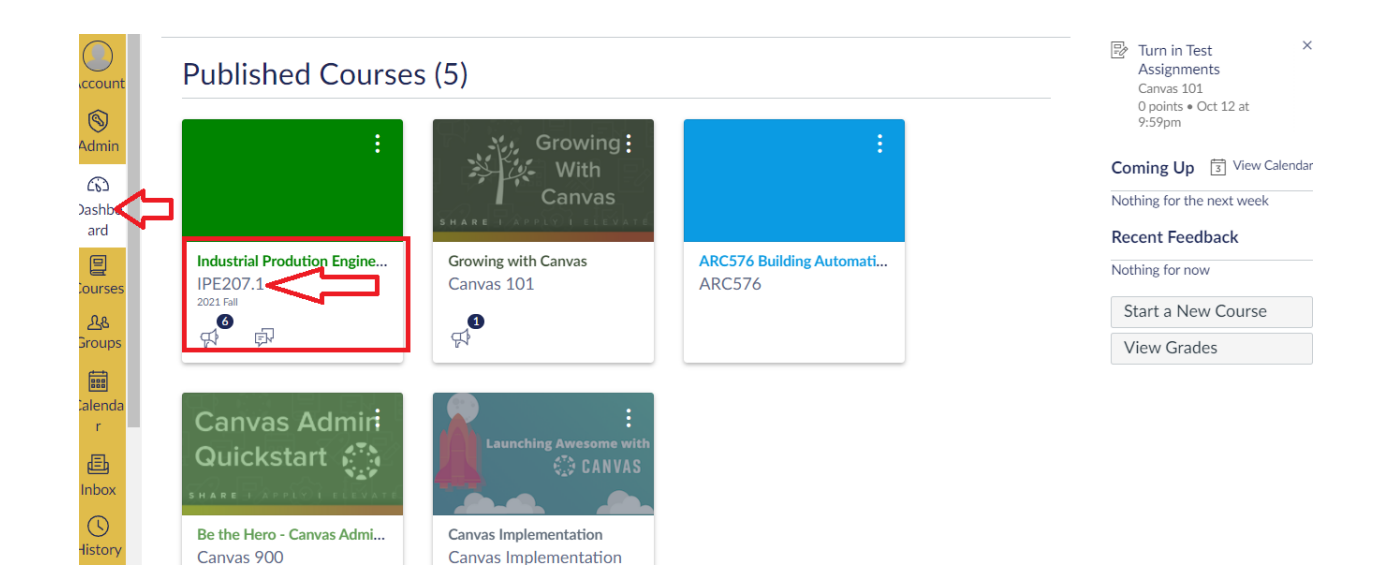

### 2. Click on Quizzes.

|                      |                                  | lodules                                                                                       | 6∂ Student View                                |
|----------------------|----------------------------------|-----------------------------------------------------------------------------------------------|------------------------------------------------|
| Account              | 2021 Fall<br>Home<br>Assignments | Collapse All View Progress Export Course Content + Module :<br>Last Export: Oct 23 at 10:51am | Course Status<br>Suppose<br>Published          |
| <u>ර</u> ධ<br>Dashbo | ments                            | ii ▼ Welcome Module ● + i                                                                     | -丹 Import Existing<br>Content                  |
| ard                  | Discussions<br>Grades            | II 🕑 Welcome 👘 오 II                                                                           | Import from<br>Commons                         |
| Courses              | Sylladus                         | ii 🧷 Course outline 👘 📀 ii                                                                    | ♦ Choose Home Page                             |
| പ്പു<br>Groups       | Rutrics<br>Quizzes 🕸             | ii 🧷 Course outlines 👘 📀 :                                                                    | ାଲି View Course Stream<br>ମ୍ୟ New Announcement |
| Calenda              | Modules                          | 🗄 🖗 Class Introduction 👘 🚫 🗄                                                                  | New Analytics                                  |
| r 📃                  | Collaborations                   | 🗄 🖻 Virtual Classroom Link 👘 📀 🗄                                                              | ○ View Course<br>Notifications                 |

#### 3. Click on +Quiz

|               |                   | Quizzes A Go Student View |
|---------------|-------------------|---------------------------|
| Account       | 2021 Fall         | Search for Quiz + Quiz :  |
| S<br>Admin    | Assignments       | ▼ Course Quizzes          |
| 6             | Announce<br>ments | No quizzes available      |
| Dashbo<br>ard | Discussions       |                           |
|               | Quizzes Ø         |                           |
| Courses       | Grades            |                           |
| <u> </u>      | Syllabus          |                           |
|               | Rubrics           |                           |
| Calenda       | Modules           |                           |
| r             | Collaborations    |                           |
| æ             | D                 |                           |

# 4. Configure Quiz Details

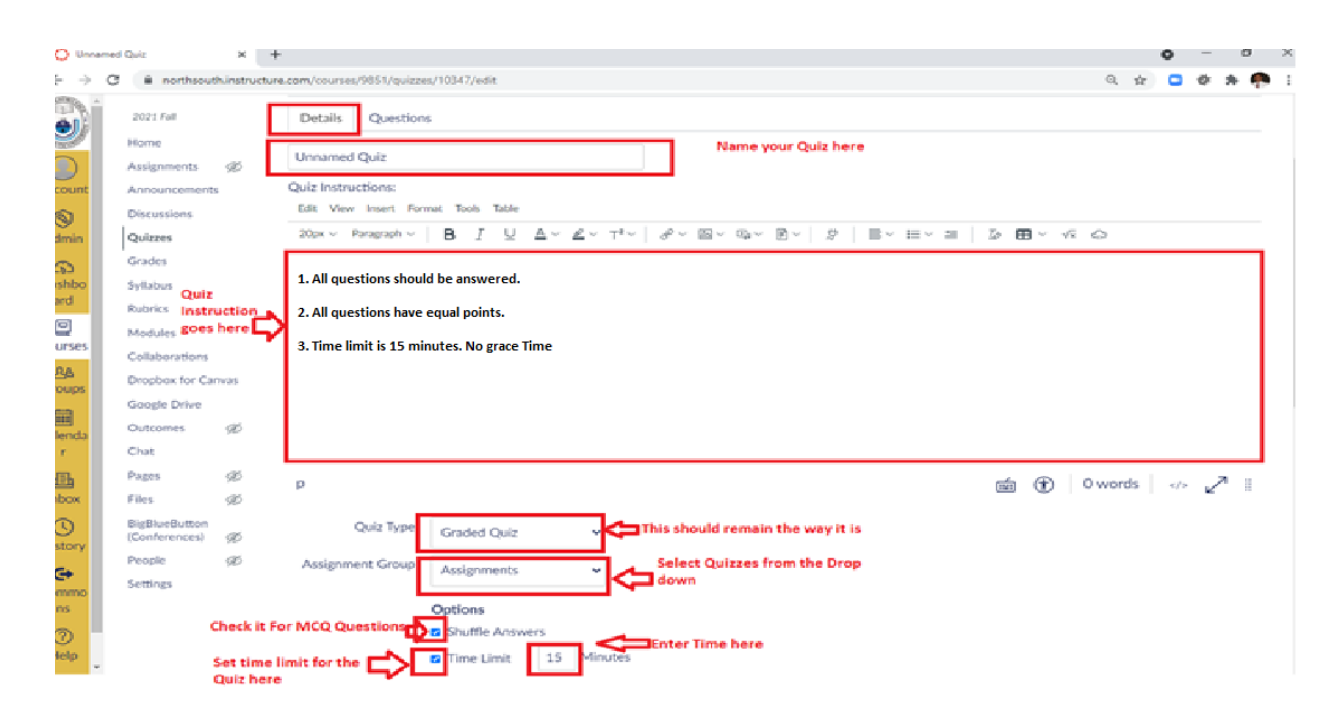

# 5. Configure Quiz Detail Continues

| 7 U III                                                          | northsouth.instructure.com/courses/9851                                                                    | 1/quizzes/10347/edit                                                                                                    | Q \$ (                                                       | 3 🕸 🖈             | •     |
|------------------------------------------------------------------|----------------------------------------------------------------------------------------------------|----------------------------------------------------------------------------------------------------|--------------------------------------------------------------|-------------------|-------|
| 2021 F                                                           | Fall Should remain unchecked 🗲                                                                             | Allow Multiple Attempts                                                                                                    |                                                              |                   |       |
| Home                                                             | Shold remain unchecked                                                                                     | Let Students See Their Quiz Responses (Incorrect Questions Will Be Marked in Student Feedback)                                                                                                    |                                                              |                   |       |
| t Annou                                                          | uncemerShould remain Checked                                                                               | Show one question at a time                                                                                                    |                                                              |                   |       |
| Discus                                                           | sions                                                                                                    | Lock questions after answering  May remain unchecked                                                                                                    |                                                              |                   |       |
| Quizze                                                           | es                                                                                                    |                                                                                                    |                                                              |                   |       |
| Grades                                                           | s                                                                                                    | Quiz Restrictions                                                                                                    |                                                              |                   |       |
| Syllabu                                                          | us                                                                                                    | Require an access code                                                                                                    | in the way it is for now.                                    |                   |       |
| Rubrics                                                          | :5                                                                                                    | G. Filter IR Addresser                                                                                                    |                                                              |                   |       |
| Modul                                                            | les                                                                                                    |                                                                                                    |                                                              |                   |       |
| Collabo                                                          | orations A                                                                                                 | ussign                                                                                                    |                                                              |                   |       |
| Dropbo                                                           | ox for Canvas                                                                                              | Assign to Should remain the v                                                                                                    | vay it is. But, Click                                        |                   |       |
| Google                                                           | e Drive                                                                                                    | Everyone ×                                                                                                    | assign it to a<br>v.                                         |                   |       |
| Outcor                                                           | mes Ø                                                                                                    | Due                                                                                                    |                                                              |                   |       |
|                                                                  |                                                                                                    | Oct 28, 2021, 11:59 PM                                                                                                    | on it to select<br>Due Date                                  |                   |       |
| Chat                                                             | ab.                                                                                                    | Thu. Oct 28, 2021, 11:59 PM                                                                                                    |                                                              | Just save         | it.   |
| Chat<br>Pages                                                    | yer                                                                                                    |                                                                                                    |                                                              | many Durk         |       |
| Chat<br>Pages<br>Files                                           | Ø                                                                                                    | Available from Until                                                                                                    | he date & time after the Due                                 | now. Pub<br>later | /1131 |
| Chat<br>Pages<br>Files<br>BigBlue<br>(Confe                      | یس<br>چ<br>neButtoslick on it to set the date<br>rrencesand?#me. You can simply                            | Available from Until Set t<br>Oct 31, 2021, Cot 31, 2021, date                                                                                                    | he date & time after the Due<br>if you allow late Submission | now. Pub<br>later | /1131 |
| Chat<br>Pages<br>Files<br>BigBlur<br>(Confe<br>People            | ی<br>سوButtoslick on it to set the date<br>rrencesand Mime. You can simply<br>writs it there too.          | Available from         Until           Oc 28, 2022         Image: Contract of the second second                                                                        | he date & time after the Due<br>if you allow late Submission | now. Pub<br>later | /1131 |
| Chat<br>Pages<br>Files<br>BigBlu<br>(Confe<br>People<br>Setting  | ی<br>سی<br>heButtoolick on it to set the date<br>rencesandsEme. You can simply<br>write it there too.      | Available from<br>Until<br>Oct 31, 2021,<br>Thu, Oct 28, 2021, 11:59 PM<br>+ Add                                                                                                    | he date & time after the Due<br>if you allow late Submission | now. Pub<br>later | 7     |
| Chat<br>Pages<br>Files<br>BigBlu<br>(Confe<br>People<br>Setting  | ø<br>ø<br>neButtoflick on it to set the date<br>rrencesandstme. You can simply<br>writ⊛it there too.<br>35 | Available from     Until       Oct 28, 2022     Image: Oct 31, 2021, Image: Oct 31, 2021, Image: Oc                                                             | he date & time after the Due<br>if you allow late Submission | now. Pub<br>later | 7     |
| Chat<br>Pages<br>Files<br>BigBlur<br>(Confe<br>People<br>Setting | ین<br>ه<br>wrencesand@me. You can simply<br>write it there too.<br>ss                                      | Available from Until<br>Oct 31, 2021, Ct 31, 2021, Ct 31, 20 | he date & time after the Due<br>if you allow late Submission | now. Pub<br>later | 7     |

6. This is how it look after the Save. Now, Click on Edit

| STENORT R | ▲<br>2021 Fall                 |                              |                            | 🚫 Publish Preview 🗞 Edit 🗄                                                                                      |
|-----------|--------------------------------|------------------------------|----------------------------|----------------------------------------------------------------------------------------------------|
|           | Home                           | This quiz is unpublished     |                            | $\overline{\Delta}$                                                                                             |
|           | Assignments                    | Only teachers can see the qu | uiz until it is published. | U                                                                                                    |
| Account   | Announcemen<br>ts              | Quiz 1                       |                            |                                                                                                    |
| Admin     | Discussions                    | 1. All questions should be a | nswered.                   |                                                                                                    |
| 6         | Quizzes                        | 2. All questions have equal  | points.                    |                                                                                                    |
| Dashboard | Grades                         | 3 Time limit is 15 minutes   | No grace Time              |                                                                                                    |
| Courses   | Syllabus                       | 5. Time limit is 15 minutes. | No grace fille             |                                                                                                    |
| ይዩ        | Rubrics                        |                              |                            |                                                                                                    |
| Groups    | Modules                        |                              |                            | li di la constanza di la constanza di la constanza di la constanza di la constanza di la constanza di la consta |
|           | Collaborations                 | Qu                           | uiz Type Graded Quiz       |                                                                                                    |
| Calendar  | Dropbox for                    |                              | Points _                   |                                                                                                    |
| Ē         | Canvas                         | Assignment                   | t Group Quizzes            |                                                                                                    |
| Inbox     | Google Drive                   | Shuffle A                    | Answers Yes                |                                                                                                    |
|           | Outcomes Ø                     | Tim                          | ne Limit 15 Minutes        |                                                                                                    |
| History   | Chat                           | Multiple At                  | ttempts No                 |                                                                                                    |
| G         | Chat                           | View Res                     | sponses No                 |                                                                                                    |
| Commons   | Pages Ø                        | One Question at              | t <b>a Time</b> Yes        |                                                                                                    |
| 0         | Files Ø                        | Lock Questions After Ans     | swering No                 |                                                                                                    |
| Help      | BigBlueButton<br>(Conferences) | Due For                      | Available from             | Until                                                                                                    |
| K         | People Ø                       | Oct 28 Everyone              | Oct 28 at 11:44am          | Oct 30 at 11:59pm                                                                                               |

| 7. C                                                       |                                                                                                    |          | <b>Lacsuons</b> menu                                                                                                    |
|------------------------------------------------------------|----------------------------------------------------------------------------------------------------|----------|----------------------------------------------------------------------------------------------------|
|                                                            | <u> </u>                                                                                             | .1⇒ Quiz | zes > Quiz 1                                                                                                    |
| Account<br>Account<br>Admin<br>Courses<br>Admin<br>Courses | 2021 Fall<br>Home<br>Assignments<br>Announcements<br>Discussions<br>Quizzes<br>Grades<br>Syllabus    |          | Points 0 $\bigcirc$ Not Published         Details       Questions         Quiz 1       Quiz Instructions:         Edit View Insert Format Tools Table         20px $\vee$ Paragraph $\vee$ <b>B</b> $I \cup$ $\triangle \vee \mathbb{Z} \vee \mathbb{T}^2 \vee$ $\mathscr{O}^2 \boxtimes \vee \mathbb{B} \vee \mathbb{B} \vee$ $\mathfrak{D}^2 \boxtimes \vee \mathbb{E} \vee \mathbb{E} \vee \mathbb{E}$ |
| Groups<br>Calendar<br>Inbox<br>History                     | Rubrics<br>Modules<br>Collaborations<br>Dropbox for Can<br>Google Drive<br>Outcomes<br>Chat<br>Pages | vas<br>Ø | <ol> <li>All questions should be answered.</li> <li>All questions have equal points.</li> <li>Time limit is 15 minutes. No grace Time</li> </ol>                                                                                                    |
| Commons<br>?<br>Help                                       | Pages<br>Files<br>BigBlueButton<br>(Conferences)<br>People<br>Settings                               | Ø<br>Ø   | p                                                                                                    |

# 7 Click on "Ouestions" menu

## 8. Click on "+ New Question"

|                | IPE207.1 > Qui                     | es > Quiz 1                                                       |
|----------------|------------------------------------|-------------------------------------------------------------------|
| Account        | 2021 Fall<br>Home                  | Points 0 🚫 Not Published 🔅                                        |
| S<br>Admin     | Assignments<br>Announcements       | Details Questions                                                 |
| යා<br>ashboard | Discussions<br>Quizzes             | ۲ ۶                                                               |
| E<br>Courses   | Grades<br>Syllabus                 |                                                                   |
| <u> </u>       | Rubrics                            | + New Question Group Q Find Questions                             |
| alendar 🔛      | Collaborations                     | Notify users this quiz has changed     Cancel Save & Publish Save |
| E<br>Inbox     | Dropbox for Canvas<br>Google Drive |                                                                   |
| ()<br>History  | Outcomes Ø<br>Chat                 |                                                                   |

# 9. Screen will look like as follows while editing MCQ question

| 142-140    |                                |                                                                                                    |                          |
|------------|--------------------------------|----------------------------------------------------------------------------------------------------|--------------------------|
|            | 2021 Fall                      |                                                                                                    |                          |
|            | Home                           | Details Questions                                                                                                    |                          |
|            | Assignments                    |                                                                                                    |                          |
| Account    | Announcements                  | Show Question Details                                                                                                    |                          |
|            | Discussions                    |                                                                                                    |                          |
| Admin      | Quizzes Write                  | All question types can be found                                                                                                    | Enter Points here        |
| 6          | Grades Question 1              | the drop down.                                                                                                    | pt3.                     |
| Dashboard  | Syllabus                       | Enter your question and multiple answers, then select the one correct answer.                                                                                                    | Math and Checmical       |
|            | Rubrics                        | Question:                                                                                                    | equation can be inserted |
| Courses    | Modules                        | Edit View Insert Format Tools Table                                                                                                    |                          |
| 2.8        | Collaborations                 | $20px \lor Paragraph \lor   \mathbf{B}  I  \bigcup  \underline{\mathbb{A}} \lor  \underline{\mathbb{A}} \lor  \mathbb{$ | 22 🖽 🗸 🔨                 |
| Groups     | Dropbox for Cantype            |                                                                                                    |                          |
| Calondar   | Google Drive here              | Where is Dhaka located ?                                                                                                    |                          |
|            | Outcomes Ø                     |                                                                                                    |                          |
| 佳<br>Inbox | Chat                           |                                                                                                    |                          |
|            | Pages Ø                        |                                                                                                    |                          |
| History    | Files Ø                        |                                                                                                    |                          |
| 6          | BigBlueButton<br>(Conferences) |                                                                                                    |                          |
| Commons    | People Ø                       |                                                                                                    |                          |
| 0          | Settings                       |                                                                                                    |                          |
| Help       | -                              | p                                                                                                    | 📺 👔 4 words              |
|            |                                | Answers:                                                                                                    | Can enlarge the          |
|            |                                |                                                                                                    | editior by clicking on   |

## 10. Question editing continues

|                                                                                                    | 2021 Fall<br>Home<br>Assignments                                                | Edit View Insert Format Tools Table $20px \vee$ Paragraph $\vee$ B       I       U $\Delta \vee$ $Z \vee$ $T^2 \vee$ $\sigma^0 \vee$ $\square \vee$ $\square \vee \vee$ $\square \vee$ $\square \vee$ $\square \vee \vee$ $\square \vee$ $\square \vee$ $\square \vee \vee$ $\square \vee \vee$ $\square \vee \vee$ $\square \vee$ $\square \vee \vee$ $\square \vee \vee$ $\square \vee \vee$ $\square \vee \vee$ $\square \vee \vee$ $\square \vee$ |
|----------------------------------------------------------------------------------------------------|---------------------------------------------------------------------------------|----------------------------------------------------------------------------------------------------|
| Account<br>S<br>Admin                                                                                                    | Announcements<br>Discussions<br>Quizzes                                         | $p \qquad \qquad \qquad \qquad \qquad \qquad \qquad \qquad \qquad \qquad \qquad \qquad \qquad \qquad \qquad \qquad \qquad \qquad \qquad$                                                                                                    |
| Contraction Contraction Contra | Grades<br>Syllabus<br>Rubrics Click here to<br>mark correct                     | Possible Answer Internal                                                                                                    |
| Courses                                                                                                    | Modules <b>answer</b> .<br>Collaborations<br>Dropbox for Canvas<br>Google Drive | Correct Answer Bangladesh Enter Answer here Click here for more Answer                                                                                                    |
| Calendar<br>E<br>Inbox                                                                                                    | Outcomes Ø<br>Chat<br>Pages Ø                                                   | Possible Answer Chaina                                                                                                    |
| U<br>History                                                                                                    | Files Ø<br>BigBlueButton<br>(Conferences) Ø                                     | Possible Answer Srilanka                                                                                                    |
| Commons<br>?<br>Help                                                                                                    | People 🧭<br>Settings                                                            | Add Another Answer      Add Another Answer      Gancel Update Question Finally, Click here to Save                                                                                                    |

11. The screen will look like as follows: ( Click on New Question to add more )

| STATES AND AND AND AND AND AND AND AND AND AND |                                |      |         |                   |           |                |                      |            |        |                      |       |
|------------------------------------------------|--------------------------------|------|---------|-------------------|-----------|----------------|----------------------|------------|--------|----------------------|-------|
|                                                | 2021 Fall                      |      |         |                   |           |                |                      |            | _      |                      |       |
|                                                | Home                           |      |         |                   |           |                |                      |            | Po     | oints 1 🚫 Not Publis | hed   |
| Account                                        | Assignments                    |      |         |                   |           |                |                      |            |        |                      |       |
| <b>A</b>                                       | Announcement                   | s    | Details | Questions         |           |                |                      |            |        |                      |       |
| Admin                                          | Discussions                    |      |         | C Show O          | uestion I | Details        |                      |            |        |                      |       |
|                                                | Quizzes                        |      |         |                   | lestion   | Details        |                      |            |        |                      |       |
| ashboard                                       | Grades                         |      |         |                   |           |                |                      |            |        |                      |       |
| e                                              | Syllabus                       |      | ii Que  | estion 1          |           |                |                      |            |        |                      | 1 pts |
| Courses                                        | Rubrics                        |      |         |                   |           | _              |                      |            |        |                      |       |
| ፈፄ                                             | Modules                        |      | Where   | is Dhaka located  | ?         |                |                      |            |        |                      |       |
| Groups                                         | Collaborations                 |      |         |                   |           | ረሃ             |                      |            |        |                      |       |
|                                                | Dropbox for Ca                 | nvas |         |                   |           | - V            |                      |            |        |                      |       |
| Calendar                                       | Google Drive                   |      |         |                   | Г         |                |                      |            |        |                      |       |
| Ē                                              | Outcomes                       | ø    |         |                   |           | + New Question | + New Question Group | Q Find Que | stions |                      |       |
| Inbox                                          | Chat                           |      |         |                   |           |                |                      |            |        |                      |       |
| $\bigcirc$                                     | Pages                          | ø    | Notify  | users this quiz h | nas chan  | ged            |                      |            | Cancel | Save & Publish       | Save  |
| History                                        | Files                          | ø    |         |                   |           |                |                      |            |        |                      |       |
| <b>⊖</b><br>Lommons                            | BigBlueButton<br>(Conferences) | ø    |         |                   |           |                |                      |            |        |                      |       |
| 0                                              | People                         | ø    |         |                   |           |                |                      |            |        |                      |       |
| Help                                           | Settings                       |      |         |                   |           |                |                      |            |        |                      |       |

## 12. Adding question continues: (A file upload answer)

| • •      | -                                |                                                                                                    | · · · · • •             |
|----------|----------------------------------|----------------------------------------------------------------------------------------------------|-------------------------|
|          | 2021 Fall                        |                                                                                                    |                         |
|          | Home                             |                                                                                                    |                         |
|          | Assignments<br>Write             | Question 2 File Upload Question                                                                                                    | Enter Points here       |
| Account  | Announcemediaestion              | the answer sheet                                                                                                    |                         |
| 8        | Discussions                      | Students will be able to upload a file for their answer.                                                                                                    |                         |
| Admin    | Quizzes                          | Question:                                                                                                    |                         |
| 6        | Grades                           | Edit View Insert Format Tools Table                                                                                                    |                         |
| ashboard | Syllabus                         | $20 \mathrm{px} \lor  Paragraph \lor  B  I  \bigcup  \underline{A} \lor  \underline{\mathscr{L}} \lor  \top^2 \lor  \mathscr{P} \lor  \underline{\square} \lor  \underline{\mathbb{P}} \lor  \underline{\mathbb{P}} $ |                         |
|          | Rubrics Ouestion                 |                                                                                                    |                         |
| Courses  | Modules here                     | Describe Covid 19 impact Socially                                                                                                    |                         |
| 28       | Collaborations                   |                                                                                                    |                         |
| Groups   | Dropbox for Canvas               |                                                                                                    |                         |
|          | Google Drive                     |                                                                                                    |                         |
| Calendar | Outcomes Ø                       |                                                                                                    |                         |
| <u>e</u> | Chat                             |                                                                                                    |                         |
| Inbox    | Pages Ø                          |                                                                                                    |                         |
| History  | Files Ø                          |                                                                                                    |                         |
| Ģ        | BigBlueButton<br>(Conferences) Ø | p                                                                                                    | i (͡r) 5 words  ✓ ::    |
| Commons  | People Ø                         | Click here when done                                                                                                    |                         |
| ?        | Settings                         |                                                                                                    |                         |
| Help     |                                  | Cane I Update Question                                                                                                    | Click here when no more |
|          |                                  |                                                                                                    | questions left          |
|          |                                  |                                                                                                    |                         |
|          |                                  | New Question   New Question Group   O Find Questions                                                                                                    | ٦ ل                     |
|          |                                  | + New Question Group Q Find Questions                                                                                                    |                         |
|          |                                  |                                                                                                    |                         |
|          |                                  | Notify users this quiz has changed                                                                                                    | Cancel Save             |
| ⊬        |                                  |                                                                                                    |                         |

13. This is how it should look like after hitting **Save** button. Now, click on **Preview** button

|                 | 2021 Fall                      |                                 |                                                     |                       |                         | O Publish     | Preview | Sedit : |
|-----------------|--------------------------------|---------------------------------|-----------------------------------------------------|-----------------------|-------------------------|---------------|---------|---------|
| Account         | Assignments                    | This quiz is u<br>Only teacher  | npublished<br>s can see the quiz until it is publis | ihed.                 |                         |               |         |         |
| (S)<br>Admin    | Discussions                    | Quiz 1                          |                                                     |                       |                         |               |         |         |
| CS<br>Dashboard | Quizzes<br>Grades              | 1. All question 2. All question | ons should be answered.<br>ons have equal points.   |                       |                         |               |         |         |
| Courses         | Rubrics                        | 3. Time limit                   | is 15 minutes. No grace Time                        |                       |                         |               |         |         |
| Groups          | Collaborations                 |                                 |                                                     |                       |                         |               |         | i.      |
| Calendar        | Dropbox for<br>Canvas          |                                 | Quiz Typ<br>Poin                                    | e Graded Quiz<br>ts 2 | Click On Preview Button |               |         |         |
| Inbox           | Google Drive                   |                                 | Assignment Grou                                     | ip Quizzes            |                         |               |         |         |
| ()              | Outcomes Ø                     |                                 | Shuffle Answe                                       | rs Yes                |                         |               |         |         |
| History         | Chat                           |                                 | Time Lim                                            | it 15 Minutes         |                         |               |         |         |
| e               | Pages Ø                        |                                 | Multiple Attemp                                     | ts No                 |                         |               |         |         |
| Commons         | Files Ø                        |                                 | View Response                                       | es No                 |                         |               |         |         |
| ()<br>Help      | BigBlueButton<br>(Conferences) |                                 | Lock Questions After Answerin                       | ng No                 | 77                      |               |         |         |
|                 | People ø                       | Due                             | For                                                 | Available from        | Unti                    | I             |         |         |
|                 | Settings                       | Oct 28                          | Everyone                                            | Oct 28 at 11:44am     | Oct                     | 30 at 11:59pm |         |         |
|                 |                                |                                 |                                                     |                       | Preview                 |               |         |         |

14. Quiz preview would look like as follows. It's one question at a time with shuffled answer

|                        | = IPE207.1 > Quizzes > Quiz 1  |                                                                                       |                                                                               |  |  |  |  |
|------------------------|--------------------------------|---------------------------------------------------------------------------------------|-------------------------------------------------------------------------------|--|--|--|--|
| Account                | 2021 Fall<br>Home              | Quiz 1                                                                                | <sup>™</sup> Keep Editing This<br>Quiz                                        |  |  |  |  |
| 9                      | Assignments                    | ① This is a preview of the draft version of the quiz                                  | Quanting                                                                      |  |  |  |  |
| Admin                  | Announcements                  | Started: Oct 24 at 1:45pm This is the preview of the quiz just made. Student          | QUESTIONS                                                                     |  |  |  |  |
| රියි<br>Dashboard      | Discussions                    | Quiz Instructions                                                                     | ⑦ Question 2                                                                  |  |  |  |  |
| Courses                | Quizzes<br>Grades              | 1. All questions should be answered. Student will see the time remaining when quiz is | Time Running: Hide<br>Attempt due: Oct 28 at 11:59pm<br>12 Minutes 37 Seconds |  |  |  |  |
| <u>දැ</u> දු<br>Groups | Syllabus                       | 2. All questions nave equal points. attempted.                                        | 12 mildes, 67 Seconds                                                         |  |  |  |  |
| Calendar               | Modules                        | Question 1 One question at a time as 1 pts                                            |                                                                               |  |  |  |  |
| E<br>Inbox             | Dropbox for<br>Canvas          | Where is Dhaka located ?                                                              |                                                                               |  |  |  |  |
| History                | Google Drive                   | Click on the next button to                                                           |                                                                               |  |  |  |  |
| e                      | Outcomes 🧐                     | Nepal     See the Question 2                                                          |                                                                               |  |  |  |  |
| Commons                | Dages Ø                        | O Smanka                                                                              |                                                                               |  |  |  |  |
| (?)<br>Help            | Files Ø                        | O Chaina                                                                              |                                                                               |  |  |  |  |
|                        | BigBlueButton<br>(Conferences) |                                                                                       |                                                                               |  |  |  |  |
|                        | People Ø                       | NEXL •                                                                                |                                                                               |  |  |  |  |
|                        | Settings                       | Quiz saved at 1:47pm Submit Quiz                                                      |                                                                               |  |  |  |  |

15. Now, the quiz is ready. This needs to be published and Quiz menu should be enabled so that students can see it.